#### Инструкция

### по подаче заявления для участия в дистанционном электронном голосовании в рамках общероссийской тренировки на портале Госуслуг

Для участия в дистанционном электронном голосовании в рамках общероссийской тренировки необходимо подать соответствующее заявление на портале Госуслуг.

Чтобы подать заявление необходимо выполнение следующих условий:

- пользователь является гражданином Российской Федерации;
- пользователь достигнет возраста 18 лет на день голосования;
- у пользователя подтвержденная учетная запись ЕПГУ;
- данные подтвержденной учетной записи ЕПГУ полностью сопоставлены с данными, содержащимися в ГАС «Выборы».

Ссылка для регистрации: https://esia.gosuslugi.ru/registration/

#### 1. Как создать учетную запись на ЕПГУ и сделать ее подтвержденной?

На портале Госуслуг (ЕПГУ) существует <u>3 уровня учетной записи</u>:

- упрощенная;
- стандартная;
- подтвержденная.

Зарегистрироваться на портале Госуслуг и получить **подтвержденную** учетную запись, а вместе с ней – доступ ко всем услугам портала можно одним из следующих способов (*рисунок 1*):

- 1. Зарегистрировать учетную запись онлайн через банк;
- 2. Зарегистрировать учетную запись через центр обслуживания;
- 3. Зарегистрировать учетную запись на портале Госуслуг и поднять уровень учетной записи до подтвержденной.

| го | СУСЛУГИ Единая система<br>идентификации и ауте                      | ентификации |
|----|---------------------------------------------------------------------|-------------|
|    | Регистрация                                                         |             |
|    | Зарегистрируйтесь онлайн через ба<br>или посетив центры обслуживани | анк<br>Iя   |
|    | Онлайн через банк                                                   | 1           |
|    | Через центр обслуживания                                            | 2           |
|    | Другой способ регистрации                                           | 3           |
|    |                                                                     |             |

Рисунок 1 – форма регистрации ЕПГУ

1. <u>Чтобы зарегистрировать учетную запись онлайн через банк необходимо</u> выполнить следующие шаги: Шаг 1. Нажмите кнопку «Онлайн через банк» (рисунок 1);

Шаг 2. В открывшемся окне выберите банк, клиентом которого Вы являетесь (рисунок 2);

|         | Клиентом какого      | банка вы я              | авляетесь?    |
|---------|----------------------|-------------------------|---------------|
| $\odot$ | СберБанк             | <i>≡</i> BTБ            | Банк ВТБ      |
| ١       | Тинькофф Банк        | *                       | Почта Банк    |
| •       | Банк Санкт-Петербург | Ак Барс<br>Бонк<br>СССБ | Ак Барс Банк  |
| >       | СКБ Банк             | >                       | Газэнергобанк |
|         | ДелоБан              | к                       |               |
|         | В этом спис          | же нет моего б          | анка          |

Рисунок 2 – список банков, через которые можно зарегистрировать учетную запись ЕПГУ

Шаг 3. Далее следуйте инструкции, размещенной на сайте соответствующего банка (она откроется по нажатию на кнопку с его логотипом и названием).

#### 2. <u>Чтобы зарегистрировать учетную запись через центр обслуживания необходимо</u> выполнить следующие шаги:

Шаг 1. Нажмите кнопку «Через центр обслуживания» (рисунок 1);

Шаг 2. В открывшемся окне, в строке поиска введите ближайший для Вас адрес (рисунок 3);

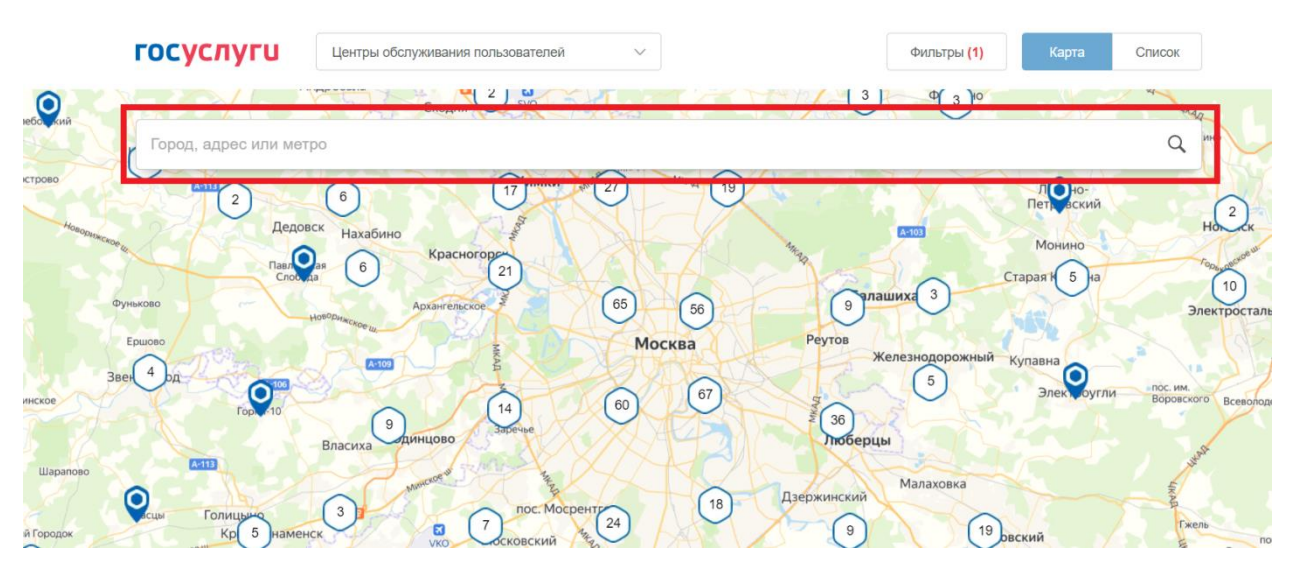

Рисунок 3 – поиск ближайшего центра обслуживания

Шаг 3. Кликните на любую метку и Вам откроется подробная информация о центре обслуживания, который она обозначает (рисунок 4);

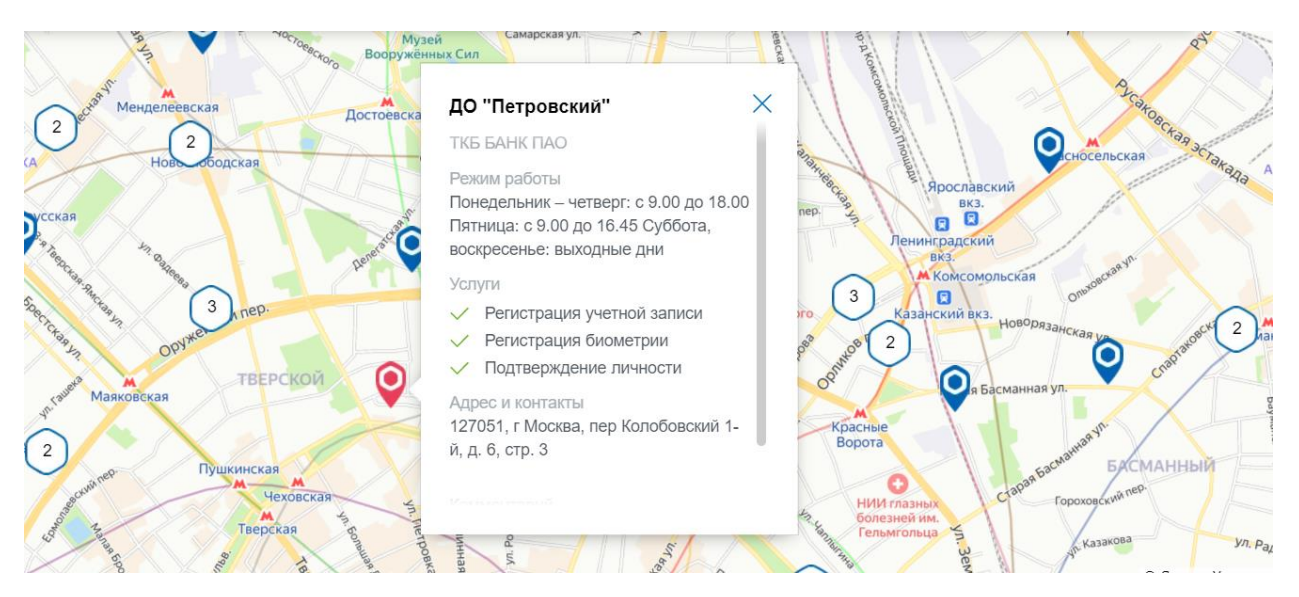

Рисунок 4 – отображение информации о центре обслуживания

Шаг 4. Обратитесь в выбранный центр обслуживания (требуется личное посещение) и получите подтвержденную учетную запись сразу после проверки данных.

### 3. <u>Чтобы зарегистрировать учетную запись на портале Госуслуг и поднять уровень</u> учетной записи до подтвержденной необходимо выполнить следующие шаги:

Шаг 1. Нажмите кнопку «Другой способ регистрации» (рисунок 1);

Шаг 2. Укажите в регистрационной форме свою фамилию, имя, мобильный телефон и адрес электронной почты. После клика на кнопку регистрации вы получите СМС с кодом подтверждения регистрации (рисунок 5);

| Регистрация                                                                                                    |
|----------------------------------------------------------------------------------------------------|
| Фамилия                                                                                                    |
| Имя                                                                                                    |
| Мобильный телефон                                                                                                    |
| Электронная почта                                                                                                    |
| Нажимая на кнопку<br>«Зарегистрироваться»,<br>вы соглашаетесь<br>с Условиями использования<br>и Политикой конфиденциальности |
| Зарегистрироваться                                                                                                    |

Рисунок 5 – регистрационная форма

Шаг 3. Введите код подтверждения регистрации в соответствующее поле формы для подтверждения номера телефона и нажмите кнопку «Продолжить» (рисунок 6);

| <b>ГОСУСЛУГИ</b> Единая система<br>идентификации и аутентифика                                                                 | ации |
|----------------------------------------------------------------------------------------------------|------|
| Подтверждение<br>телефона                                                                                                    |      |
| На номер <b>+7 (927) 360-63-45</b><br>отправлен код подтверждения.<br>Введите его в поле ниже, чтобы<br>завершить регистрацию. |      |
| Код подтверждения                                                                                                    |      |
| Продолжить                                                                                                    |      |
| Код действителен еще 297 секунд                                                                                                |      |
| Изменить данные                                                                                                    |      |
| Подтверждение по электронной почте                                                                                             |      |

Рисунок 6 – форма для подтверждения номера телефона

Шаг 4. Придумайте пароль и войдите в свой профиль;

Шаг 5. В открывшемся окне нажмите кнопку «Продолжить» (рисунок 7);

|                    | Работа с данными по-новому!                                                                                                    |
|--------------------|----------------------------------------------------------------------------------------------------|
|                    | 4                                                                                                    |
| Многие д           | окументы на портале больше не нужно заводить вручную, данные о них будут<br>поступать из ведомственных систем                                                       |
| В случае з         | амены или перевыпуска документов сведения о них автоматически обновятся в<br>личном кабинете                                                                        |
| Формы за<br>на ипо | аявлений на портале Госуслуг, а также на внешних сайтах (например, заявление<br>этеку или при покупке билетов), можно заполнять, используя данные вашего<br>профиля |
|                    |                                                                                                    |

Рисунок 7 – окно информирования

Шаг 6. Нажмите кнопку «Заполнить профиль» (рисунок 8);

| Доступ к сервисам<br>электронного правительс                     | тва                                                                                                    |
|------------------------------------------------------------------|----------------------------------------------------------------------------------------------------|
| Мои данные Настройки уче<br>———————————————————————————————————— | <b>тной записи</b> + Добавить организацию                                                                                                    |
| Редактировать                                                    | $(1) \longrightarrow (2) \longrightarrow (3)$                                                                                                    |
| гобы открыть Улј                                                 | роценная Стандартная Подтвержденная                                                                                                    |
| У<br>Вк<br>зар                                                   | вас упрощённая учётная запись!<br>лючите уведомления о штрафах ГИБДД или судебной<br>долженности и оплачивайте их онлайн                                       |
| <u>о</u> т                                                       | кройте больше сервисов и услуг, заполнив свой профиль.                                                                                                    |
| чты удобно<br>Энилс.<br>а с помощью                              | Заполнить профиль                                                                                                    |
|                                                                  | Арступ к серенисам<br>электронного правительс<br>Мои данные Настройки уче<br>Редактировать<br>тобы открыть Х Уп<br>Уп<br>Эчты удобно<br>СНИЛС.<br>на с помощью |

Рисунок 8 – профиль пользователя на портале Госуслуг

Шаг 7. В открывшейся форме укажите необходимые данные, в том числе СНИЛС и данные документа, удостоверяющего личность (паспорт гражданина РФ).

Данные проходят проверку в органах регистрационного учета МВД России и Пенсионном фонде РФ. На ваш электронный адрес будет направлено уведомление о результатах проверки. Это может занять от нескольких часов до нескольких дней (рисунок 9);

| < Перейти в Госуслуги |                                                                           | <b>ГОСУСЛУГИ</b><br>Доступ к сервисам<br>электронного правительства                                                | Рубис Д. Э             |
|-----------------------|---------------------------------------------------------------------------|----------------------------------------------------------------------------------------------------|------------------------|
|                       | Мои д                                                                     | анные Настройки учетной записи                                                                                     | + Добавить организацию |
|                       | < Осно<br>Данные докумен                                                  | вная информация<br>га, удостоверяющего личность, и номер СНИЛС                                                     |                        |
|                       | необходины для<br>государственных<br>подтверждение в<br>Редактирование да | того, чтобы предоставлять вам основной набор<br>, услуг: Для некоторых услуг потребуется<br>вашей личности<br>ННЫХ |                        |
|                       | Фамилия                                                                   | Рубис                                                                                                    |                        |
|                       | Имя                                                                       | Диона                                                                                                    |                        |
|                       | Отчество                                                                  | Нет отчества                                                                                                    |                        |
|                       | Пол                                                                       | <ul> <li>Мужской</li> <li>Жанский</li> </ul>                                                                       |                        |
|                       | Дата рождения                                                             | ддмилттт 🏙                                                                                                    |                        |
|                       | Гражданство                                                               | РОССИЯ •                                                                                                    |                        |
|                       | Документ,<br>удостоверяющий                                               | Паспорт гражданина Российской Федерации                                                                            |                        |

Рисунок 9 – форма для заполнения основной информации

Шаг 8. Создание подтвержденной учетной записи:

- лично, обратившись с документом, удостоверяющим личность и СНИЛС в удобный Центр обслуживания;
- онлайн через интернет-банки: СберБанк, Банк ВТБ, Тинькофф Банк, Почта Банк, Банк Санкт-Петербург, Ак Барс Банк, СКБ Банк, Газэнергобанк, ДелоБанк (при условии, что Вы являетесь клиентом);
- онлайн с помощью электронной подписи.

# 2. Как проверить, что Ваша учетная запись ЕПГУ является подтвержденной?

Для того, чтобы проверить уровень Вашей учетной записи ЕПГУ необходимо выполнить следующие шаги:

Шаг 1. Войдите в свой профиль на сайте <u>https://www.gosuslugi.ru/;</u>

Шаг 2. Нажмите на свою фамилию — она указана в правом верхнем углу экрана;

Шаг 3. Нажмите кнопку «Профиль». В открывшемся окне будет указан уровень Вашей учетной записи.

Также, уровень учетной записи ЕПГУ можно проверить перейдя по ссылке <u>https://esia.gosuslugi.ru/</u>, выполнив «Вход».

#### 3. Сколько времени требуется на сопоставление подтвержденной учетной записи ЕПГУ с данными, содержащимися в ГАС «Выборы»?

В течение суток после создания подтвержденной учетной записи происходит процедура регламентного сопоставления.

После того, как данные Вашей учетной записи будут полностью сопоставлены с данными, содержащимися в ГАС «Выборы», для Вас станет доступна возможность подачи заявления для участия в дистанционном электронном голосовании в рамках общероссийской тренировки.

### 4. Как проверить что учетная запись ЕПГУ сопоставлена с данными, содержащимися в ГАС «Выборы»?

Для того, чтобы проверить сопоставлена ли Ваша учетная запись ЕПГУ с данными, содержащимися в ГАС «Выборы», необходимо выполнить следующие шаги:

Шаг 1. Нажмите на баннер с информацией о проведении общероссийской тренировки на главной странице портала Госуслуг после идентификации (рисунок 10 – новая версия портала Госуслуг, рисунок 11 – старая версия портала Госуслуг).

|                   | акцина от COVID                                     | Выплата на детей                               | 0-8 лет           | Цистанционно      | е электронни                  | ре голосовани                       | •                           |                                                |
|-------------------|-----------------------------------------------------|------------------------------------------------|-------------------|-------------------|-------------------------------|-------------------------------------|-----------------------------|------------------------------------------------|
| Мои уведомлен     | ния 12 Заявления                                    | а Документы 🕢                                  | Согласия          |                   |                               |                                     |                             |                                                |
| алис<br>31 апр    | сь на приём Органи<br>неля 2021 ПАО «С              | изация запрашивает до<br>бербанк»              | ктуп к вашим п    | ерсональным д     | анным                         |                                     | Запл<br>на на               | атите налоги,<br>их начисляются пени           |
| S Hepho<br>30 anp | овик Замена<br>еля 2021 персон                      | а водительского удости<br>альных данных        | оверения при из   | менении           | Про                           | адолжить<br>С                       | K or<br>3                   | илате 1 налоговая<br>адолженность:<br>240,00 Р |
| Conor<br>30 anp   | чта Сднем<br>еля 2021 С днем                        | <b>1 рожденния!</b><br>рождения, Александр Сер | агеевич! Желаем Е | Зам здоровья! Сей | час оно для всех              | UMEET 0                             |                             | Подробнее                                      |
|                   | Показать                                            | все уведомления                                | Настроить уведом  | иления            |                               |                                     |                             |                                                |
| Помогу про        | верить начисле                                      | ния и оплатить                                 | ,                 |                   |                               |                                     |                             | Все начислен                                   |
| Вте               | <b>рафы</b><br>ечение 20 дней скидка 5              | 50% на штрафы ГИБДД                            | ı                 |                   | Государст<br>Скидка 30%       | зенные пошли<br>на офомление        | <b>іны</b><br>пошлин чере   | з госуслуги                                    |
| GT Cyz            | <b>дебные задолженнос</b><br>иск исполнительных про | <b>ти</b><br>жзводств по вашим да              | )                 |                   | <b>Налоговы</b><br>Достаточно | <b>е задолженно</b><br>вашего ИНН д | <b>сти</b><br>ля проверки : | »<br>вадолженности                             |
| Cue               | ета за услуги<br>Берите поставщика и оп             | латите услуги                                  | ,                 |                   | По номеру<br>Достаточно       | и квитанции<br>вашего ИНН д         | ля проверки :               | задолженности                                  |

Рисунок 10 – баннер с информацией о проведении общероссийской тренировки (новая версия портала Госуслуг)

| N.                          | Для граждан 🗡                                                                                                  |                          |           |          |                              |                        | • Москва                                     |
|-----------------------------|----------------------------------------------------------------------------------------------------|--------------------------|-----------|----------|------------------------------|------------------------|----------------------------------------------|
| госуси                      | луги                                                                                                    |                          |           | Услуги   | Оплата                       | Поддержка              | Александр С.                                 |
| Главная →                   | Цифровой профиль                                                                                               |                          |           |          |                              |                        |                                              |
| Обзор                       | Мои заявления                                                                                                  | Документы и данные       | Сосбщения | Согласия |                              |                        |                                              |
| C 21 anj<br>в диста         | реля по 7 мая подай за                                                                                         | иявление для участия     |           |          | ДИ Эл                        | СТАНЦИОННО<br>Ектронно | E 🔝                                          |
| в рамка<br>Подроб           | нцийнном электринном<br>ах общероссийской трен<br>мөө                                                          | нировки                  |           | 37       | ro.                          | лосовани               |                                              |
| в рамка<br>Подроби<br>После | нцилином электронном<br>ах общероссийской трен<br>ниее<br>едние события                                        | наровки                  |           | 71       | ro.                          | ЛОСОВАНИ               |                                              |
| в рамка<br>Подроби<br>После | нциленном электронном<br>ах общероссийской трен<br>нее<br>едние события<br>В профиль добавлены н<br>Паспорт РФ | нагровки<br>новые данные |           |          | Обновлено<br>0.07.2020 20.01 | У                      | Е Составлика<br>Составлика<br>задолженностей |

Рисунок 11 – баннер с информацией о проведении Общероссийской тренировки (старая версия портала Госуслуг)

Шаг 2. Перед вами откроется информационная страница о проведении общероссийской тренировки. Нажмите на кнопку «Подать заявление».

| E ro                                                   | осуслуги                                                                                                    |                                                            | Москва Александр С. 😢 🗸                                                                                                    |
|--------------------------------------------------------|----------------------------------------------------------------------------------------------------|------------------------------------------------------------|----------------------------------------------------------------------------------------------------|
| Обр<br>СИС<br>Эле<br>по исло<br>дистан<br>восьмо<br>по | цероссийская тренировка<br>темы дистанционного<br>ктронного голосования<br>изызванию програмно технического комплекса<br>июнного электронного голосования на выобрах<br>в Государственной думы Федерального собрания<br>о созвава и инах выборах |                                                            | Дистанционное<br>Электронное<br>голосование                                                                                                    |
| Как г<br>Принят<br>право п<br>жителы                   | ринять участие в общероссийской тренировки<br>участие в общероссийской в общероссийской тренировке дистанции<br>заждании Российской Федерации, обладающий активным избиратель<br>гтва на территории Российской Федерации, иметь подтвержденную у | Э<br>онного электрон<br>ным правом, зар<br>четную запись н | ного голосования имеет<br>эегистрированный по месту<br>а Госуслугах.                                                                                                    |
| 1                                                      | Подайте заявление<br>Для участия в общероссийской тренировке<br>дистанционного электронного голосования подайте<br>заявление с 21 апреля по 7 мая 2021 года                                                                                      | 3                                                          | Получите авторизационное СМС<br>В любой из дней голосования авторизуйтесь на портале с<br>помощью единой системы идентификации и аутентификации<br>(ЕСИА), перейдите на страницу с голосованием и получите<br>авторизационное СМС-сообщение |
| 2                                                      | Зайдите на портал<br>После подтверждения Вам статуса участника зайдите<br>на портал чубонудкоги с 8:00 (по московскому времени)<br>12 мая 2021 года до 20:00 (по московскому времени)<br>14 мая 2021 года для голосования                        | 4                                                          | Голосуйте дистанционно                                                                                                    |

Рисунок 12 – информационная страница о проведении общероссийской тренировки

Шаг 3.1 В случае, если Ваша учетная запись ЕПГУ сопоставлена с данными, содержащимися в ГАС «Выборы», перед Вами откроется форма подачи заявления для участия в дистанционном электронном голосовании в рамках общероссийской тренировки (рисунок 13);

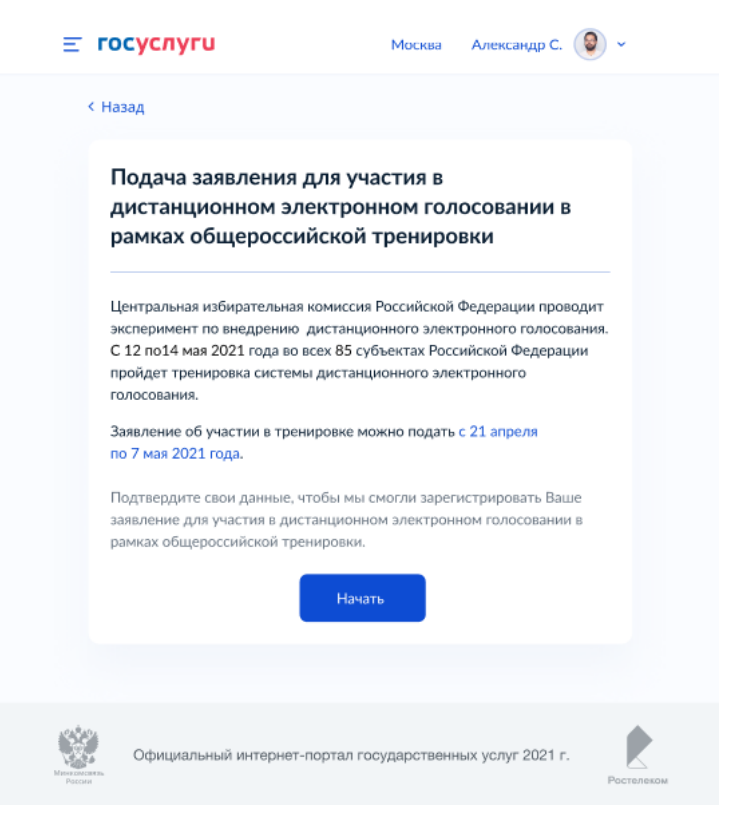

Рисунок 13 – форма подачи заявления

Шаг 3.2 В случае, если Ваша учетная запись ЕПГУ не сопоставлена с данными, содержащимися в ГАС «Выборы», перед Вами откроется информационное сообщение о том, что Вы не можете подать заявление для участия в дистанционном электронном голосовании в рамках общероссийской тренировки (рисунок 14);

| <b>≡ госуслуги</b>                                           | Москва Александр С. 😢 🛩               |
|--------------------------------------------------------------|---------------------------------------|
| < Назад                                                      |                                       |
| Вы не може<br>Данные Вашей учётно<br>содержащимися в регистр | е избирателей, участников референдума |
|                                                              | ЦИК России<br>На главную              |
| Официальный интернет-г                                       | юртал государственных услуг 2021 г.   |

Рисунок 14 – информация об отсутствии возможности подать заявление

### 5. Как подать заявление для участия в дистанционном электронном голосовании в рамках общероссийской тренировки?

Для того, чтобы подать заявление для участия в дистанционном электронном голосовании в рамках общероссийской тренировки, нажмите на кнопку «Подать заявление», размещенную на информационной странице о проведении общероссийской тренировки (рисунок 15).

Перед Вами откроется форма подачи заявления для участия в дистанционном электронном голосовании в рамках общероссийской тренировки, которая состоит из следующих шагов:

Шаг 1. Информирование о необходимости подтвердить свои данные для возможности подачи заявления. Необходимо нажать кнопку «Начать», чтобы продолжить.

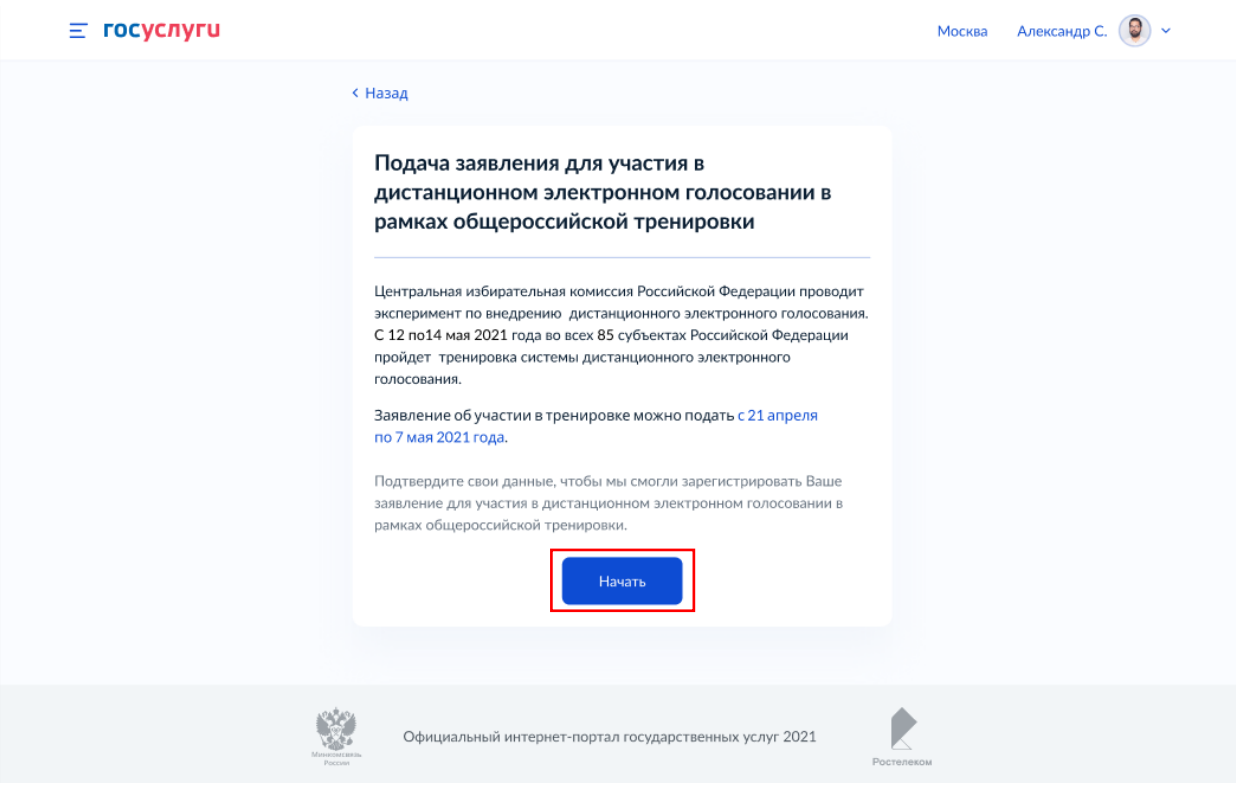

Рисунок 15 – шаг 1 формы подачи заявления

Шаг 2. Проверка корректности данных. Необходимо нажать кнопку «Верно», чтобы продолжить или кнопку «Редактировать», в случае обнаружения ошибки.

| ,                                                                                                    |                                                                                                    |            |
|----------------------------------------------------------------------------------------------------|----------------------------------------------------------------------------------------------------|------------|
|                                                                                                    | К Назад                                                                                                    |            |
|                                                                                                    | Проверьте корректность Ваших данных                                                                                                    |            |
|                                                                                                    | Стантинопольский Александр Константинович<br>Пол<br>Мужской<br>Дата рождения<br>13.06.1989<br>Контактный телефон<br>+7 (222) 222-22-22<br>Спреденальные данные верны?<br>Ели нет, заявление будет отклонено. Как редактировать данные? |            |
|                                                                                                    | Верно                                                                                                    |            |
| in the second second second second second second second second second second second second second second second | Официальный интернет-портал государственных услуг 2021                                                                                                    | Ростелеком |

Рисунок 16 – шаг 2 формы подачи заявления

Шаг 3. Проверка корректности паспортных данных. Необходимо нажать кнопку «Верно», чтобы продолжить или кнопку «Редактировать», в случае обнаружения ошибки.

| <b>≡ госуслуги</b> |                                                                                                    | Москва Александр С. 🧕 🗸 |
|--------------------|----------------------------------------------------------------------------------------------------|-------------------------|
|                    | < Назад                                                                                                    |                         |
|                    | Проверьте корректность паспортных данных                                                                                                    |                         |
|                    | Паспорт гражданина РФ<br>Серия и номер<br>1234 123456<br>Дата выдачи<br>30.06.2009<br>Код подразделения<br>770-014                                                                |                         |
|                    | Кем выдан<br>ОМВД по району Беговой г. Москвы<br>— Данные в точности совпадают с паспортом?<br>Если нет, заявление будет отклонено. Как редактировать данные?<br>// Редактировать |                         |
|                    | Верно                                                                                                    |                         |
|                    | Официальный интернет-портал государственных услуг 2021                                                                                                    | Ростипном               |

Рисунок 17 – шаг 3 формы подачи заявления

Шаг 4. Подтверждение адреса постоянной регистрации. Необходимо нажать кнопку «Верно», чтобы продолжить или кнопку «Редактировать», в случае обнаружения ошибки.

| ≡ госуслуги |                                                                                                    | Москва Александр С. 🔘 🗸 |
|-------------|----------------------------------------------------------------------------------------------------|-------------------------|
|             | < Назад                                                                                                    |                         |
|             | Подтвердите адрес постоянной регистрации                                                                                                    |                         |
|             | Адрес<br>125171, г. Москва, пр-кт Ленинградский, д. 537, к. 1, кв. 25<br>— Адрес регистрации по месту жительства совпадает с<br>указанным в паспорте? |                         |
|             | Если нет, заявление будет отклонено. Отредактируйте адрес                                                                                             |                         |
|             | Официальный интернет-портал государственных услуг 2021                                                                                                | Росталиком              |

Рисунок 18 – шаг 4 формы подачи заявления

Шаг 5.1 Подтверждение актуальности указанных данных и передача согласия на обработку персональных данных. Необходимо нажать на квадраты для проставления отметок.

| <u>=</u> госуслуги |                                                                                                    | Москва | Александр С. 🧕 🗸 |
|--------------------|----------------------------------------------------------------------------------------------------|--------|------------------|
|                    | < <sub>Назад</sub><br>Подтвердите актуальность указанных Вами данных<br>и согласие на обработку персональных данных                                                                                                    |        |                  |
|                    | Инструкция по участию в дистанционном электронном голосовании<br>будет направлена Вам после успешной обработки поданного заявления.<br>Подтверждаю, что адрес регистрации по месту жительства<br>актуален и соответствует указанному в моем паспорте<br>гражданина РФ<br>Даю согласие на передачу, обработку и использование моих<br>персональных данных государственным органам в целях<br>проведения дистанционного электронного голосования |        |                  |
|                    | Для отправки заявления в ЦИК России Вам необходимо ввести код<br>подтверждения, отправленный на номер Вашего мобильного телефона<br>Подтвердить                                                                                                    |        |                  |
|                    | Официальный интернет-портал государственных услуг 2021 Росте                                                                                                    | леком  |                  |

Рисунок 19 – шаг 5.1 формы подачи заявления

Шаг 5.2 После проставления отметок кнопка «Подтвердить» станет активной. Нажмите на нее.

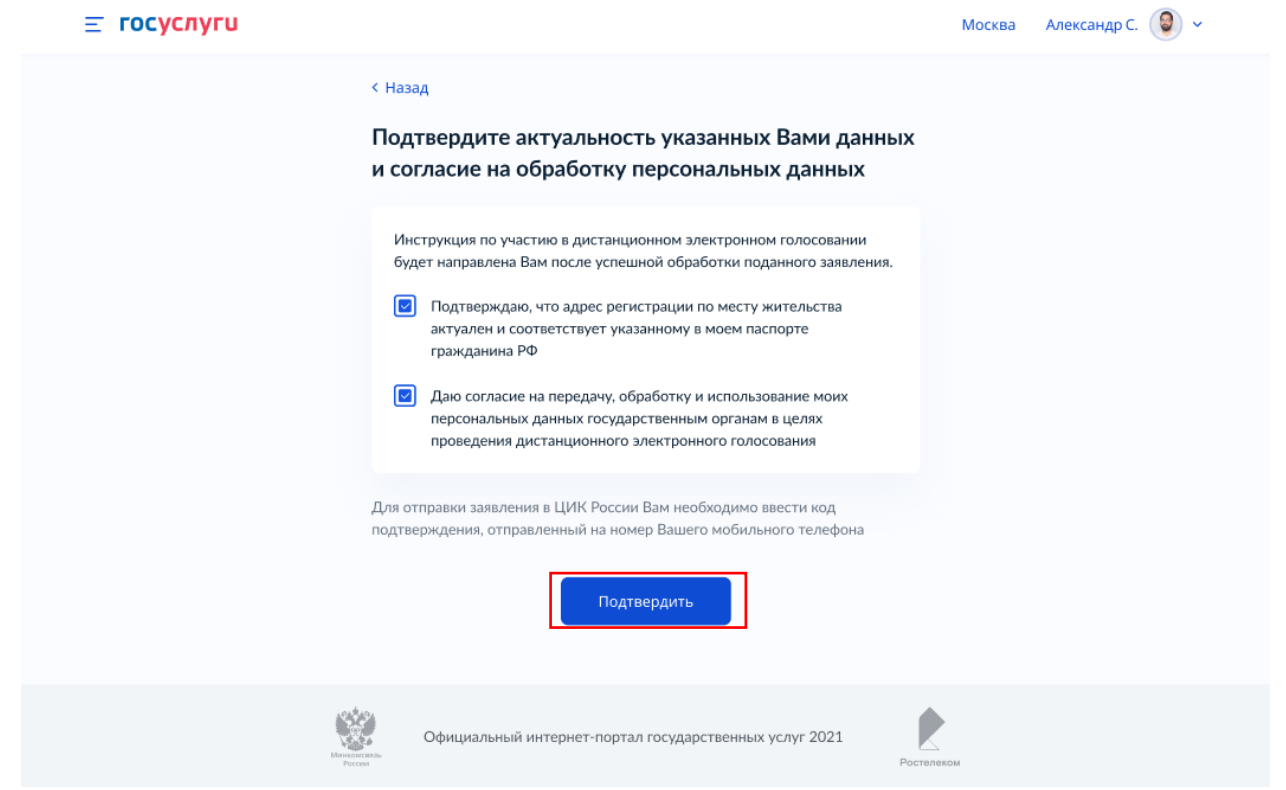

Рисунок 20 – шаг 5.2 формы подачи заявления

Шаг 6. Подтверждение отправки заявления. Введите код из СМС, отправленный на номер Вашего мобильного телефона.

| A Real Property lies: |                                                 |  |
|-----------------------|-------------------------------------------------|--|
|                       | Вредите код полтверукления                      |  |
|                       | Код придет в СМС на номер<br>+7 (222) 222-22-22 |  |
|                       |                                                 |  |
|                       |                                                 |  |
|                       |                                                 |  |
|                       |                                                 |  |

Рисунок 21 – шаг 6 формы подачи заявления

Шаг 7. После успешного ввода кода подтверждения заявление будет отправлено в ЦИК России.

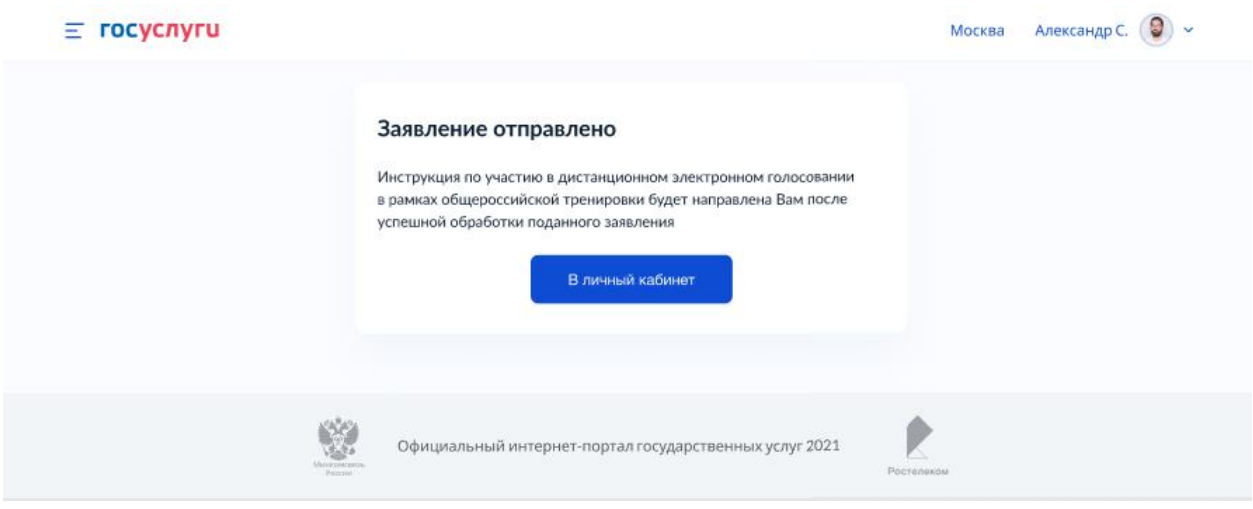

Рисунок 22 – заявление отправлено

# 6. Как узнать статус заявления для участия в дистанционном электронном голосовании в рамках общероссийской тренировки?

Статус заявления для участия в дистанционном электронном голосовании в рамках общероссийской тренировки отобразится в разделе «Мои уведомления» на главной странице новой версии портала Госуслуг после идентификации (рисунок 23) или на вкладке «обзор» старой версии портала Госуслуг (рисунок 24).

После того, как Ваше заявление будет учтено, Вам станет доступен раздел «Мои выборы» (в новой версии портала Госуслуг).

| СС Справни<br>Задоровые Справни<br>Вылиски                     | 🛆<br>Пособил Ае<br>Пенсан Пилети Т         | ГО- Прако<br>гто- Прако<br>ранкларт             | Детя<br>Обранизание | (Посморта<br>Регострация | Linpapa<br>Apara | ер<br>Нодинномости<br>Стройка  | flpowee                                       | Педочетва |
|----------------------------------------------------------------|--------------------------------------------|-------------------------------------------------|---------------------|--------------------------|------------------|--------------------------------|-----------------------------------------------|-----------|
| Пр                                                             | осто напиши                                | те, что ище                                     | ете                 |                          |                  |                                | ę                                             |           |
| Ваки                                                           | ина от COVID Выпл                          | ата на детей 0-8 лет                            | Дистанци            | онное электро            | нное голосое     | ание                           |                                               |           |
| Мои уведомления                                                | <ol> <li>Заявления До</li> </ol>           | кументы 🚯 Согла                                 | асия Мои вы         | боры                     |                  |                                |                                               |           |
| (в) Выборы                                                     | Заявление для<br>021 Подробности о п       | участия в дистанционно<br>равилах участия в ДЭГ | ом электронном      | голосовании учт          | ено              |                                |                                               |           |
| 30 angietre                                                    |                                            |                                                 |                     |                          |                  | (1) Sarut<br>Ha Ha             | алите началяются пони                         |           |
| <ul> <li>Зо апреле</li> <li>Запись на<br/>З1 апреле</li> </ul> | приём Организация за<br>021 ПАО «Сбербанк» | апрашивает доступ к ва                          | шим персональні     | ым данным                |                  | () Sann<br>Hains<br>Kion<br>34 | илате 1 налогова<br>адолженность:<br>240,00 ₽ | ая        |

Рисунок 23 – информирование о статусе заявления (новая версия портала Госуслуг)

| 💱 ~ Для граждан ~                                                                                        |                        |                               |                                  | • Москва                                                        |
|----------------------------------------------------------------------------------------------------|------------------------|-------------------------------|----------------------------------|-----------------------------------------------------------------|
| госуслуги                                                                                                | Von                    | іуги Оплата                   | Поддержка                        | Александр С. 🔹                                                  |
| Главная + Цифровой профиль                                                                               |                        |                               |                                  |                                                                 |
| Обзор Мои заявления Документы и данные                                                                   | Сообщения Согласия     |                               |                                  |                                                                 |
| Цифровой профиль<br>Теперь личные документы не нужно<br>добавлять и обновлять вручную<br>Подробнее       |                        | illing.                       |                                  |                                                                 |
| Общероссийская тренировка ДЗ<br>на моём участке дистанционного<br>электронного голосования.              |                        | Подробнее                     | У вас н<br>зад                   | ет неоплаченных<br>олженностей                                  |
| Последние события                                                                                        |                        |                               |                                  | Перейти                                                         |
| Bawe заявление для участия в дистанционном эл<br>в рамках общероссийской тренировки учтено<br>ЦИК России | тектронном голосовании | Обновльно<br>26.04.2021 20:01 | Ближ                             | айшие записи                                                    |
| Произошла ошибка при проверке данных<br>ИНН                                                              |                        | 09.07.2020 13:44              | 🗔 21 мар<br>Межрайон<br>Федераль | и <b>на 2021 14:30</b><br>ная инспакция<br>ной налоговой службы |

Рисунок 24 – информирование о статусе заявления (старая версия портала Госуслуг)

# 7. Что делать если учетная запись ЕПГУ не сопоставлена с данными, содержащимися в ГАС «Выборы»?

Если данные Вашей учетной записи будут частично сопоставлены или не сопоставлены с данными, содержащимися в ГАС «Выборы», возможность подачи заявления для участия в дистанционном электронном голосовании в рамках общероссийской тренировки будет для Вас недоступна.

### !!! В этом случае обязательно проверьте данные, указанные в Вашей учетной записи ЕПГУ.

Для того, чтобы проверить данные, указанные в Вашей учетной записи ЕПГУ, необходимо выполнить следующие шаги:

Шаг 1. Войдите в свой профиль на сайте <u>https://www.gosuslugi.ru/;</u>

Шаг 2. Нажмите на вкладку «Документы и данные» (рисунок 25);

| <u>=</u> госуслуги                                                               |                                                                                             | ┥ Москва |
|----------------------------------------------------------------------------------|---------------------------------------------------------------------------------------------|----------|
| <b>Главная →</b> Обзор                                                           |                                                                                             |          |
| Обзор Заявления<br>Скачайте приложе<br>Там есть сканер квитанций,<br>уведомления | Документы и данные Госпочта Сол<br>ение Госуслуг<br>оплата Apple и Google Рау и важные пуш- | ласия    |

Рисунок 25 – главная страница портала Госуслуг после идентификации

Шаг 3.1 Отредактируйте данные в случае обнаружения ошибки

Изменение данных паспорта и проверка этих данных на ЕПГУ занимает не более суток.

После изменения данные будут направлены на повторное регламентное сопоставление с данными, содержащимися в ГАС «Выборы» (см. раздел 3. Сколько времени требуется на сопоставление подтвержденной учетной записи ЕПГУ с данными, содержащимися в ГАС «Выборы»?).

Шаг 3.2 Если данные в Вашей учетной записи ЕПГУ указаны верно – не предпринимайте никаких действий.